## **PENTATHLON GB<sup>+</sup>**

### PENTATHLON GB EVENTS AND COMPETITIONS SCORING SYSTEM.

### HOW TO USE GUIDE - BIATHLON EVENTS.

#### Introduction

Pentathlon GB are delighted to share with you our new Events and Competitions Scoring System. This new system has been developed with the intention of making scoring at events simple and quick for organisers and volunteers. This how to use guide should help you to create, populate and use the scoring system at your events.

### Contents

| Introduction                               | Page 1 |
|--------------------------------------------|--------|
| Prior to the Event / Competition Beginning | Page 2 |
| Sheet Guide                                | Page 3 |
| Event Day                                  | Page 4 |
| Publishing Results                         | Page 5 |

### Prior to the Event / Competition beginning

1. Download and Make a copy of the Master Scoring System to your own / events' computer.

|                                                                                                    | 00.51 | 1.1.4.1 | 100 C 11 C 1 | 1.8.8.9 | 2.58    | 1.01.0 |      | - 7.4 | 1.91.3 |  |  |  |
|----------------------------------------------------------------------------------------------------|-------|---------|--------------|---------|---------|--------|------|-------|--------|--|--|--|
| 11 mm                                                                                                    |       |         |              |         |         |        |      |       |        |  |  |  |
| 0.841                                                                                                    |       |         |              |         | - + · · |        | 1411 |       | 4.7    |  |  |  |
| Q.0811100                                                                                                    |       | 188.1   | 1040         | No.149- |         |        |      |       |        |  |  |  |
| 1.000                                                                                                    |       |         |              |         |         |        |      |       |        |  |  |  |
| 44. brail.                                                                                                    |       |         |              |         |         |        |      |       |        |  |  |  |
| 1. housed                                                                                                    |       |         |              |         |         |        |      |       |        |  |  |  |
|                                                                                                    |       |         |              |         |         |        |      |       |        |  |  |  |
|                                                                                                    |       |         |              |         |         |        |      |       |        |  |  |  |
|                                                                                                    |       |         |              |         |         |        |      |       |        |  |  |  |
| R mouth                                                                                                    |       |         |              |         |         |        |      |       |        |  |  |  |
|                                                                                                    |       |         |              |         |         |        |      |       |        |  |  |  |
| E 1010-084                                                                                                    |       |         |              |         |         |        |      |       |        |  |  |  |
| of the local division of the local divisiono |       |         |              |         |         |        |      |       |        |  |  |  |
| W hime                                                                                                    |       |         |              |         |         |        |      |       |        |  |  |  |
|                                                                                                    |       |         |              |         |         |        |      |       |        |  |  |  |
|                                                                                                    |       |         |              |         |         |        |      |       |        |  |  |  |
|                                                                                                    |       |         |              |         |         |        |      |       |        |  |  |  |
|                                                                                                    |       |         |              |         |         |        |      |       |        |  |  |  |
|                                                                                                    |       |         |              |         |         |        |      |       |        |  |  |  |
|                                                                                                    |       |         |              |         |         |        |      |       |        |  |  |  |
|                                                                                                    |       |         |              |         |         |        |      |       |        |  |  |  |
|                                                                                                    |       |         |              |         |         |        |      |       |        |  |  |  |
|                                                                                                    |       |         |              |         |         |        |      |       |        |  |  |  |
|                                                                                                    |       |         |              |         |         |        |      |       |        |  |  |  |
|                                                                                                    |       |         |              |         |         |        |      |       |        |  |  |  |

#### 2. Edit this copy to represent the specific event you are running.

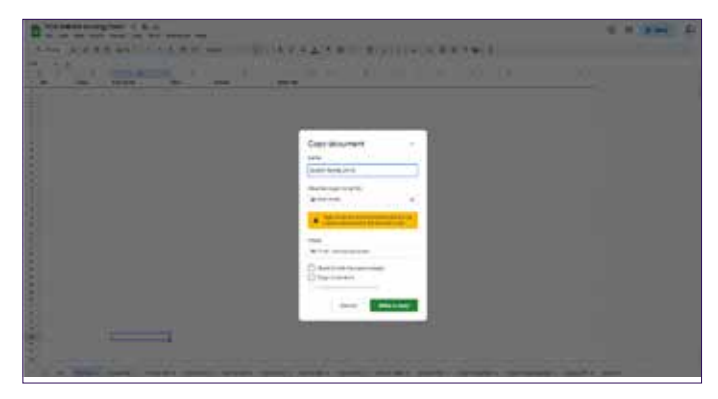

3. Each 'blank' copy of the scoring system should contain the following sheets:
 An Entries Sheet

|       |                       |                |      |        | Contractor |       |                   |       |       |         |       |                           |        |  |      |  |
|-------|-----------------------|----------------|------|--------|------------|-------|-------------------|-------|-------|---------|-------|---------------------------|--------|--|------|--|
|       | 1.00                  | 1.1            | 100  | 1.0.0  | 5 m. m     | · · · | 624 ( <b>A</b> ), | 1.2.4 | 2.81  | CROWN:  | ****  | <br><b>M</b> ( <b>A</b> ) |        |  |      |  |
|       | 4.100                 |                |      |        |            |       |                   |       |       |         |       |                           |        |  |      |  |
| 10.4  |                       | +              |      |        |            |       |                   |       |       |         |       |                           |        |  | <br> |  |
|       | <ul> <li>1</li> </ul> | -              | 104  | 1444   | 11460      | 1.000 | 1.048             | 1000  |       | -11.000 | 1400  |                           |        |  |      |  |
|       |                       |                |      |        |            |       |                   |       |       | 14      |       |                           | 104.6  |  |      |  |
|       |                       |                | 1.1  | 10 C   |            | 1.14  |                   |       |       | - m     | 1.4.1 |                           |        |  |      |  |
|       |                       | -              | - A  | - A.V. |            | - A   |                   |       |       |         |       |                           |        |  |      |  |
|       |                       |                |      | -      |            |       |                   |       |       |         |       |                           |        |  |      |  |
|       |                       | **             |      | -      | 100        |       |                   |       |       |         |       |                           |        |  |      |  |
|       | C                     | -              |      |        | 100        |       |                   | - x-  |       |         |       |                           |        |  |      |  |
|       | e                     | -              |      |        | 100        |       | -                 |       |       |         |       |                           |        |  |      |  |
|       |                       | and the second |      | -      | -          |       | -                 |       |       |         |       |                           |        |  |      |  |
| 1.19  | 19 D P                | -              |      |        | 1.00       |       |                   |       |       |         | - A   |                           |        |  |      |  |
|       | -                     | -              |      | -      |            |       | -                 |       | . 41  |         |       |                           |        |  |      |  |
|       |                       | -              |      |        |            | - A   | -                 |       |       |         |       |                           |        |  |      |  |
|       | •                     | -              |      |        |            |       | -                 | - A.  | . N.  | -       |       |                           |        |  |      |  |
| . 648 |                       | **             |      |        |            |       |                   |       |       | -       |       |                           |        |  |      |  |
| -     | -                     | -              |      |        | -          | 1.1   |                   | 1.8.1 |       |         |       |                           |        |  |      |  |
|       |                       | **             |      |        |            |       |                   |       |       |         |       |                           | 10.000 |  |      |  |
|       |                       | •              |      |        |            |       |                   |       |       |         |       |                           |        |  |      |  |
|       |                       | **             |      |        |            |       |                   |       |       |         |       |                           |        |  |      |  |
|       |                       | **             |      |        |            |       |                   |       |       |         |       |                           |        |  |      |  |
|       |                       | -              |      |        |            |       |                   |       |       |         |       |                           |        |  |      |  |
|       |                       | -              |      | -      |            |       |                   |       |       |         |       |                           |        |  |      |  |
|       |                       | -              |      |        |            |       | -                 | - 6-  |       |         |       |                           |        |  |      |  |
|       |                       |                |      |        |            |       |                   |       |       |         |       |                           |        |  |      |  |
|       |                       | -              |      |        |            |       | _                 |       |       |         |       |                           |        |  |      |  |
|       | •                     | -              |      |        |            |       | -                 |       |       |         |       |                           |        |  |      |  |
|       |                       | -              |      | -      | 100        |       | _                 |       |       |         |       |                           |        |  |      |  |
|       |                       | -              |      | -      |            |       | _                 |       |       |         |       |                           |        |  |      |  |
| 1.15  |                       | *              |      | - 51   | -          |       | 1.2.1             |       | - 20  | -       |       |                           |        |  |      |  |
|       |                       | -              |      | - 2    |            | -     |                   |       |       |         | - 15- |                           |        |  |      |  |
|       |                       |                | 10.5 |        |            | 10.5  |                   |       | 1.2.1 |         |       |                           | -      |  |      |  |
| 1.0   |                       | -              |      |        |            |       |                   |       |       |         |       |                           |        |  |      |  |
|       |                       |                |      | - 21   |            |       |                   |       |       |         |       |                           |        |  |      |  |
| 0.2   |                       | -              |      |        |            |       | -                 |       |       |         |       |                           |        |  |      |  |

# **PENTATHLON GB<sup>+</sup>**

• A scoring tables sheet

|                   |       |      |       | -     |      |       |      |      |      |      |       |          |   |   | 1.000 |
|-------------------|-------|------|-------|-------|------|-------|------|------|------|------|-------|----------|---|---|-------|
| 1.1               | - A T | -    |       |       |      |       | 12.2 | 6.8. |      |      | <br>- |          |   |   |       |
|                   |       |      |       |       |      |       |      |      |      |      |       |          |   |   |       |
|                   |       | -    | 1.1   | 10.2  |      |       | 1.0  |      |      | 1000 |       |          | - | - | 100   |
| -                 |       | 144  | 100   | 1100  | 1000 | 1.44  | 1000 | 1000 |      | 1000 |       |          |   |   |       |
|                   | 1440  |      |       |       |      |       |      | 10   |      |      |       | desired. |   |   |       |
| -                 | - 10  |      |       |       |      |       |      | 100  |      |      |       |          |   |   |       |
|                   |       | 1.14 |       |       |      | 10    |      | 14   |      | 1.1  |       |          |   |   |       |
| -                 | -446  | 4    |       | 14    |      |       |      | - 10 |      | 4.   |       |          |   |   |       |
|                   |       |      |       |       |      |       |      |      |      |      |       |          |   |   |       |
|                   |       |      |       | 1.4   |      | 844   |      |      |      |      |       |          |   |   |       |
|                   | 100   |      |       | -     |      |       |      |      |      |      |       |          |   |   |       |
| 180               | 1.00  |      |       |       |      |       |      |      | 118  |      |       |          |   |   |       |
| 146               | -     |      |       | 140   |      |       |      |      | 1.00 |      |       |          |   |   |       |
| 100.00            |       |      | -     |       |      | -     |      |      |      | 1.16 |       |          |   |   |       |
| - units           | 104   | 1.1  | - HC  | 1.00  |      | - H - |      |      | 1.4  | 1.1  |       |          |   |   |       |
| -                 | 1.00  |      |       |       |      |       |      |      | 14.  | - A. |       |          |   |   |       |
| the second second |       | 1.1  |       | 144   |      |       |      | 14   |      |      |       |          |   |   |       |
| 444,014           | 146   |      |       | -     |      |       |      | 14   |      |      |       |          |   |   |       |
|                   |       |      |       | -     | 10 M |       |      |      |      |      |       | 10000    |   |   |       |
|                   |       |      |       |       |      |       |      |      |      |      |       |          |   |   |       |
|                   |       |      |       |       |      |       |      |      |      |      |       |          |   |   |       |
|                   |       |      |       |       |      |       |      |      | -    |      |       |          |   |   |       |
|                   |       |      |       |       |      |       |      |      |      |      |       |          |   |   |       |
|                   | 100   |      |       | 140   |      |       |      | 14   |      |      |       |          |   |   |       |
|                   | 100   |      |       | 144   |      |       |      | -14  |      |      |       |          |   |   |       |
|                   | -     |      |       | 100   |      |       |      |      |      |      |       |          |   |   |       |
|                   | 194   |      |       | - 19. |      |       |      |      |      |      |       |          |   |   |       |
| 1000              | -     |      |       |       |      | 34    |      |      |      |      |       |          |   |   |       |
| 1.0004            | 100   |      |       | 195   |      |       |      |      |      |      |       |          |   |   |       |
|                   | -     |      |       | 19    |      | -     |      |      |      |      |       |          |   |   |       |
| age of            | ***   |      |       | -     |      |       |      |      |      |      |       |          |   |   |       |
| and a             | 118   |      |       | 100   |      |       |      |      |      |      |       |          |   |   |       |
| -                 | -     |      |       |       |      | - 14  |      |      |      |      |       | -        |   |   |       |
| -                 | -     |      | - M.C |       |      |       |      | . H. |      |      |       |          |   |   |       |
| -                 | 144   |      |       | -     |      |       |      | - 11 |      |      |       |          |   |   |       |
| -                 | 246   |      |       |       |      | 1.000 |      |      |      |      |       |          |   |   |       |

### • An index / sheet names sheet

| C. A. March 1997 |       |       |  |  |  |      |  |
|------------------|-------|-------|--|--|--|------|--|
|                  | <br>- | i i i |  |  |  | Act: |  |

- The input results sheets these are split by age category and gender
- i. E.g. 3M is Year 3 Boys; 4F is Year 4 Girls etc.

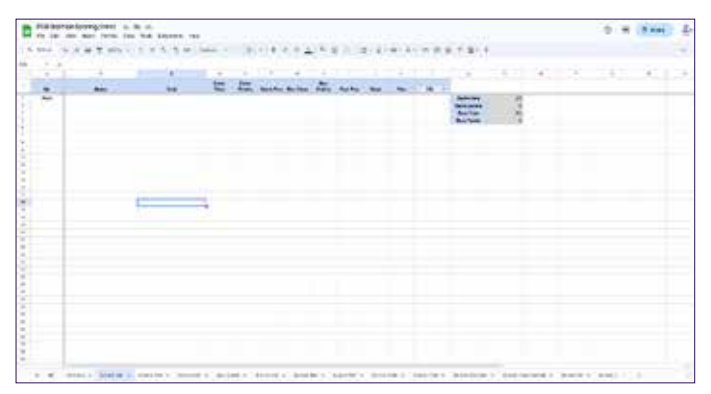

### 4. Download the entries report from Sport:80 and filter the columns to leave the desired/required information.

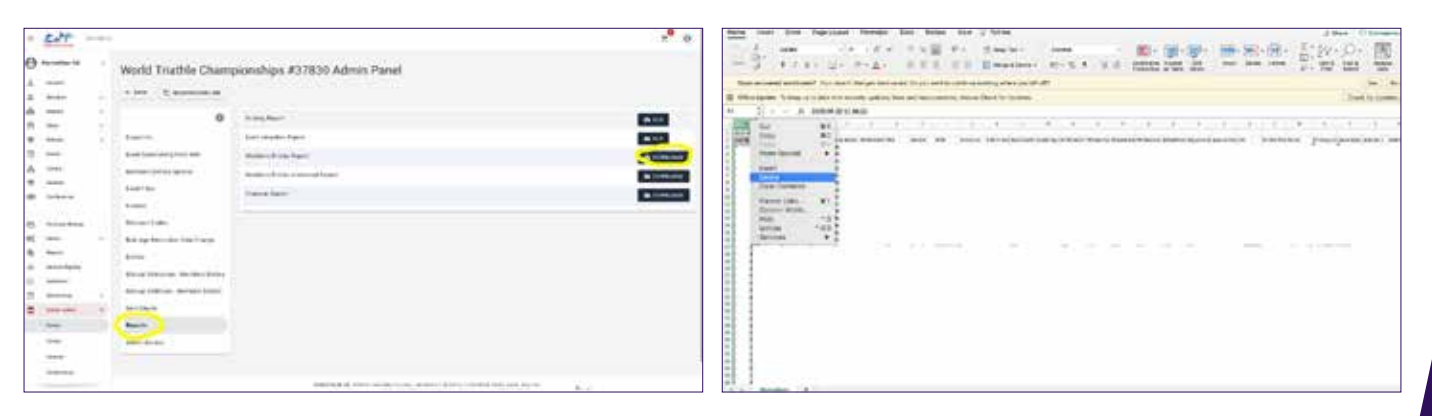

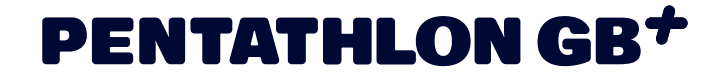

• E.g.: Age Group, Gender, Name, Club/School

|     | ment 0 | or fa        | rised.                                                                                                    | Permit                                                                                                    | Data Marie                               | <ul> <li>(34)</li> </ul> | V.Mote         |          |       |       |       |                             |       |        |        | 1.1    | Sect. 1.1 | ( passes of |
|-----|--------|--------------|----------------------------------------------------------------------------------------------------|----------------------------------------------------------------------------------------------------|------------------------------------------|--------------------------|----------------|----------|-------|-------|-------|-----------------------------|-------|--------|--------|--------|-----------|-------------|
|     | 0.0    |              | -                                                                                                    | - C                                                                                                    | 1.4.10                                   | 1.4.1                    |                |          | 1000  |       | 1.000 | 1000                        | 1.1   |        | -      | Teles  | 100       | 100         |
| - 5 |        |              | _                                                                                                    |                                                                                                    | 1.1.1.1.1.1.1.1.1.1.1.1.1.1.1.1.1.1.1.1. | 1.200                    | 10.00          |          | 1000  |       | 1.1   | UNDER 1                     | 1.1   | -      |        | 10. SY | 1.14      | 1000        |
| 63  |        | 1.4.         | 12.00                                                                                                    | B + 2.4                                                                                                    | 1000                                     | - 32.25                  | The start      | dai-     | 10.00 | 10.00 | 10000 | <ul> <li>Peerlow</li> </ul> | 10. 1 | -1.744 | Tree . | 1. 10  | 1.144     | 1.4444      |
|     |        |              |                                                                                                    |                                                                                                    |                                          |                          |                |          |       |       |       |                             |       |        |        |        |           |             |
| -   | man be | the state of | -                                                                                                    | in other 1                                                                                                    | -                                        | tring (1944)             | Dentes         | -        |       |       |       |                             |       |        |        |        |           | 1.040       |
|     |        |              |                                                                                                    |                                                                                                    |                                          | 11.000                   |                |          |       |       |       |                             |       |        |        |        |           | 200         |
|     |        | -            |                                                                                                    |                                                                                                    |                                          |                          |                |          |       |       |       |                             |       |        |        |        |           |             |
|     |        | Sec.         |                                                                                                    |                                                                                                    |                                          |                          |                |          |       |       |       |                             |       |        |        |        |           |             |
| ۹   | - 1    |              | 1.8                                                                                                    |                                                                                                    |                                          | A                        | . *            |          |       |       |       | F 1                         | 11.18 |        |        |        | 1.        |             |
| ×.  | 10.00  | 10000        | (Arter)                                                                                                    | . network                                                                                                    | 1.10.00                                  |                          | 1000 J. J. J.  | 100.0    |       |       |       |                             |       |        |        |        |           |             |
| ÷   |        |              |                                                                                                    | 10.000                                                                                                    | 100,000                                  |                          |                |          |       |       |       |                             |       |        |        |        |           |             |
| ۰.  |        |              | -                                                                                                    | the same                                                                                                    |                                          |                          |                |          |       |       |       |                             |       |        |        |        |           |             |
| -   |        |              |                                                                                                    | 100000                                                                                                    | -                                        |                          |                |          |       |       |       |                             |       |        |        |        |           |             |
|     |        |              |                                                                                                    |                                                                                                    | -                                        |                          |                |          |       |       |       |                             |       |        |        |        |           |             |
| ÷., | - 2-   |              |                                                                                                    | 100.000                                                                                                    |                                          |                          |                | 1018     |       |       |       |                             |       |        |        |        |           |             |
| 2.1 |        |              | -                                                                                                    | the literature.                                                                                                    |                                          |                          |                |          |       |       |       |                             |       |        |        |        |           |             |
| -   | - 2    |              |                                                                                                    |                                                                                                    |                                          |                          |                |          |       |       |       | _                           |       |        |        |        |           |             |
| 2-  |        | 1.00         | -                                                                                                    | 10000                                                                                                    | Contraction of the                       |                          |                | 100      |       |       |       | _                           |       |        |        |        |           |             |
| 2.1 |        | 12           | -                                                                                                    |                                                                                                    | CIALLY .                                 |                          |                |          |       |       |       |                             |       |        |        |        |           |             |
| -   |        |              |                                                                                                    | in the second                                                                                                    |                                          |                          |                |          |       |       |       |                             |       |        |        |        |           |             |
| ۰.  | - 2    | - 2          |                                                                                                    | 10.00                                                                                                    | Contract of the                          |                          |                | 100      |       |       |       |                             |       |        |        |        |           |             |
| -   | - 2-   |              | -                                                                                                    | 10000                                                                                                    |                                          |                          |                | 100      |       |       |       |                             |       |        |        |        |           |             |
| -   |        | 1.00         |                                                                                                    | 1000.0000                                                                                                    | Contractor 1                             |                          | and the second | 1000     |       |       |       |                             |       |        |        |        |           |             |
| -   |        |              |                                                                                                    | inter the state                                                                                                    | in the second second                     |                          |                | addine . |       |       |       |                             |       |        |        |        |           |             |
| -   |        | -            | the state of                                                                                                    | Sectories.                                                                                                    | in the second second                     |                          |                | 1.7414   |       |       |       |                             |       |        |        |        |           |             |
| ÷.  | 144    | ine.         | And in case                                                                                                    | Anna Person                                                                                                    | (million)                                |                          |                | 1110     |       |       |       |                             |       |        |        |        |           |             |
|     | 144    | Area         | Name of Concession, Name of Concession, Name o | the second                                                                                                    | -indiana.                                |                          |                | alain .  |       |       |       |                             |       |        |        |        |           |             |
|     | 144    | 100          | Refine to                                                                                                    | Internet and                                                                                                    | instituted.                              | -                        |                | 1994     |       |       |       |                             |       |        |        |        |           |             |
|     |        | 100          | 4444                                                                                                    | And Bridge                                                                                                    | ing Parcel                               | 1.00                     |                |          |       |       |       |                             |       |        |        |        |           |             |
| -   |        | -            | -                                                                                                    | - Anderson -                                                                                                    | (restlement)                             |                          |                | 1000     |       |       |       |                             |       |        |        |        |           |             |
| •   |        |              | -                                                                                                    | in hard a lot                                                                                                    | 10070440                                 |                          | -              | 100      |       |       |       |                             |       |        |        |        |           |             |
| 41  | 100    |              | Photos                                                                                                    | And All lines                                                                                                    | 110708-000                               |                          | and the second | 100.4    |       |       |       |                             |       |        |        |        |           |             |
| 41  |        | 100          | -                                                                                                    | and himselfer.                                                                                                    | 100704-000                               | -                        |                | 1044     |       |       |       |                             |       |        |        |        |           |             |
| * . |        |              | 1000                                                                                                    | ALC: UNKNER                                                                                                    | 100/10040                                |                          | and the second | 1018     |       |       |       |                             |       |        |        |        |           |             |
|     |        | (and         | Robert                                                                                                    | Incide Robbard                                                                                                    | Long Triber and                          |                          | our real       | 4148     |       |       |       |                             |       |        |        |        |           |             |
|     |        |              | 1.000                                                                                                    | - New York, New York, New | (Arrest)                                 | -                        |                | 2758     |       |       |       |                             |       |        |        |        |           |             |
|     |        | 1.00         |                                                                                                    | block and same                                                                                                    | - reflected                              |                          |                | etta     |       |       |       |                             |       |        |        |        |           |             |
|     |        |              | -                                                                                                    | An and an                                                                                                    | 100781-00                                |                          | 10.00          | -        |       |       |       |                             |       |        |        |        |           |             |
|     |        | 100          |                                                                                                    | And others.                                                                                                    | 10078140                                 |                          | energy .       | -        |       |       |       |                             |       |        |        |        |           |             |
|     | 1.10   | 100          | 1.41                                                                                                    | The Pages                                                                                                    | 100000                                   |                          | 100 M          | -        |       |       |       |                             |       |        |        |        |           |             |
| 2   |        | 194          |                                                                                                    | 1000                                                                                                    |                                          |                          |                |          |       |       |       |                             |       |        |        |        |           |             |
| ÷   |        |              |                                                                                                    | And pages                                                                                                    |                                          |                          | 10.00          | -        |       |       |       |                             |       |        |        |        |           |             |
| ÷   |        |              |                                                                                                    | 100310000                                                                                                    |                                          |                          |                |          |       |       |       |                             |       |        |        |        |           |             |
| Ξ.  |        |              | -                                                                                                    |                                                                                                    |                                          |                          |                | -        |       |       |       |                             |       |        |        |        |           |             |
| -   |        |              |                                                                                                    |                                                                                                    |                                          | -                        |                |          |       |       |       |                             |       |        |        |        |           |             |

- 5. Edit the Age Group and Gender columns to fit the format for the scoring system.
  - E.g. Year 3 Boys change to 3M
  - E.g. Year 4 Girls change to 4F
  - Once edited, these columns can be copied and pasted into the "Entries" sheet in the scoring system document.
  - These go into each results sheet as shown below.

| new part for Repland Areas has here for Chica                                                                                                    | 5 Sectors 0.2 Here                                                                                                    |
|----------------------------------------------------------------------------------------------------|----------------------------------------------------------------------------------------------------|
| Port server in the trill by Lender was in the me server in the server of the server                                                                                                    | We be to be the first the first the first the second                                                                                                    |
| THE P. LARSE CO. Roads. All R. L. Branner with the part of the second state of the second state of the                                                                                                    | The state of the second second s |
|                                                                                                    |                                                                                                    |
|                                                                                                    | A Bu West Brown and                                                                                                    |
| Normal States of the state of the state of t |                                                                                                    |
|                                                                                                    |                                                                                                    |
|                                                                                                    |                                                                                                    |
| A REAL PROPERTY AND A REAL PROPERTY AND A REAL |                                                                                                    |

- 1. As the results come in, all you need to do is enter the time / score into the correct box. The formulas embedded within the sheet will do the points calculations and positions for you.
- 2. For example:

6.

- a. Year 3 Boys swim results come in, you read the number or/and name and find that person in the scoring sheet
- i. 1 John Mcintyre.
- b. John has swum 0:19.53 for his swim.
- c. Enter 0:19.53 into the swim time column in John's row.

| Design and | S.A.       | -        |      |      |                                                                                                    |          | 0 = | a las |
|------------|------------|----------|------|------|----------------------------------------------------------------------------------------------------|----------|-----|-------|
| an         | 4 T 1      | 13.7     |      | 1114 |                                                                                                    | Rectard. |     |       |
| 1 0.000    |            |          |      |      |                                                                                                    |          |     |       |
|            |            |          | 1000 |      | 1 1 1 1 1 1 1 1 1 1 1 1 1 1 1 1 1 1 1                                                                                                    |          |     |       |
| 1          | a losse ti | 14.0 14. |      | -    | and in a                                                                                                    |          |     |       |
| 1 22       |            | 1310     |      |      | and the second second s |          |     |       |
|            |            |          |      |      |                                                                                                    |          |     |       |
|            |            |          |      |      |                                                                                                    |          |     |       |
|            |            |          |      |      |                                                                                                    |          |     |       |
|            |            |          |      |      |                                                                                                    |          |     |       |
|            |            |          |      |      |                                                                                                    |          |     |       |
|            |            |          |      |      |                                                                                                    |          |     |       |
|            |            |          |      |      |                                                                                                    |          |     |       |
|            |            |          |      |      |                                                                                                    |          |     |       |
|            |            |          |      |      |                                                                                                    |          |     |       |
|            |            |          |      |      |                                                                                                    |          |     |       |
|            |            |          |      |      |                                                                                                    |          |     |       |
|            |            |          |      |      |                                                                                                    |          |     |       |
|            |            |          |      |      |                                                                                                    |          |     |       |
|            |            |          |      |      |                                                                                                    |          |     |       |
|            |            |          |      |      |                                                                                                    |          |     |       |
|            |            |          |      |      |                                                                                                    |          |     |       |
|            |            |          |      |      |                                                                                                    |          |     |       |
|            |            |          |      |      |                                                                                                    |          |     |       |
|            |            |          |      |      |                                                                                                    |          |     |       |
|            |            |          |      |      |                                                                                                    |          |     |       |
|            |            |          |      |      |                                                                                                    |          |     |       |
|            |            |          |      |      |                                                                                                    |          |     |       |

- d. Hit the enter button and the points and position will be calculated for you.
- e. The same process for the run times and the total points and position will be updated.

## **PENTATHLON GB<sup>+</sup>**

3. Once the event has completed, the final positions will be calculated for your and will be shown in the Pos column.

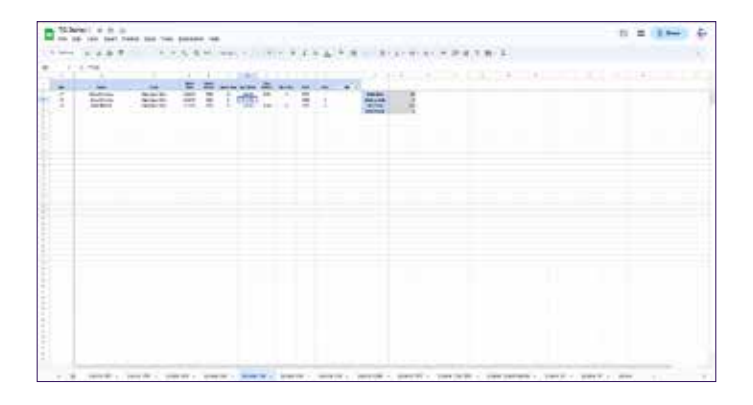

### **Publishing Results**

- 1. To publish your events' results, click the 'share' button on the banner at the top right hand corner of the screen.
- 2. Here you can change the amount of control that individuals have in terms of accessing the results sheet/s.

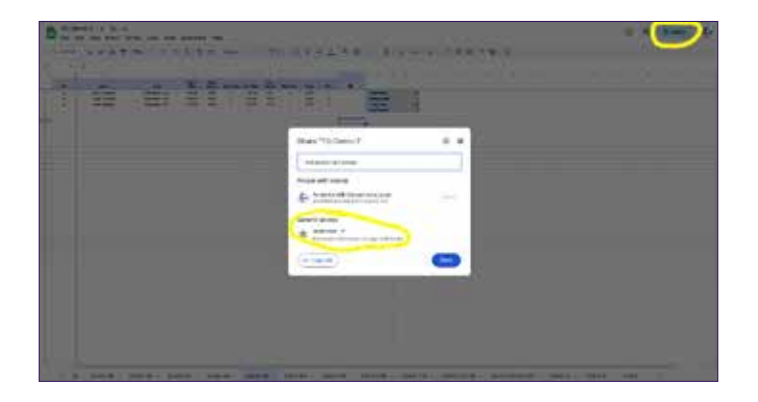

For publishing the final results, select 'General Access' and on the drop down menu, change the "Anyone with the link".
 a. This will allow anyone with the link to the results page to see the results.

![](_page_3_Picture_8.jpeg)

- 4. Next, make sure that the access is set to "Viewer".
- 5. To do this, select the drop down menu on the right hand side of the pop-up window and change to "Viewer"

![](_page_3_Picture_11.jpeg)

a. This will allow anyone with the link to the results page to see the results, but crucially to not edit any of the data.

# **PENTATHLON G**

6. Click done and this will save the sheet to a public results document.

![](_page_4_Picture_2.jpeg)

- It is best practice to download a copy of the live results sheet to save onto a laptop/computer hard drive or onedrive/dropbox system so 7. you have a copy should there become an issue with the shared version in the future.

  - a. To do this, go to "File" and down to "Download".b. From here, you can select to download a Microsoft Excel version or a PDF version of the results sheet.

| 122                                                                                                    | 「「「「「「「」」」」「「「「「「」」」」」」「「」」」」」 | w.r. |
|----------------------------------------------------------------------------------------------------|--------------------------------|------|
| 2 exe;<br>2 dec.<br>2 dec.<br>2 |                                |      |
|                                                                                                    |                                |      |

If you would like your events' results to be posted on the PGB website, please don't forget to send your downloaded results sheet to competitions@pentathlongb.org